# Photon Cloud(二) 單向傳輸 <sub>主講:紀曲峰</sub>

# PUN

✤ PUN是Photon Unity Networking的縮寫

- ✤ PUN為Photon針對Unity重新包裝,為最容易使用的雲端遊戲伺服器解決方案
- ◆ 使用PUN不需要有Photon的基礎,但有 更佳

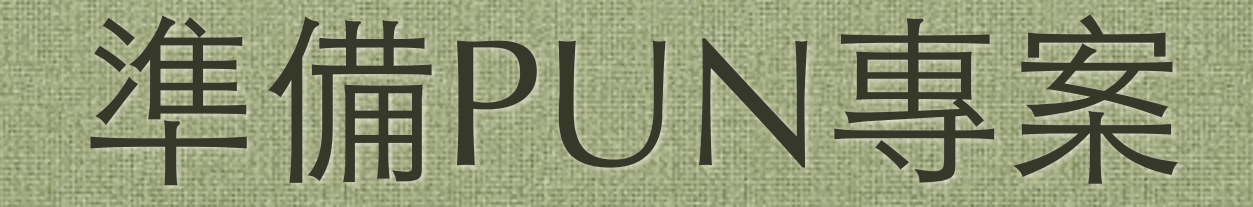

# 準備專案

#### ◆建立一個新專案,並將必要場景和角色 放入

| 000                                                                                                    |                       | Untitled – PUNDemo                | 01 - PC, Mac & Linux Standal | lone                                                                                                    |                                                                      | HN N                          |
|----------------------------------------------------------------------------------------------------|-----------------------|-----------------------------------|------------------------------|----------------------------------------------------------------------------------------------------|----------------------------------------------------------------------|-------------------------------|
| ି 🔶 S                                                                                                    | 🙁 🕫 Pivot 🔹 Loca      | n (                               |                              | Layers                                                                                                    | + Layout                                                             | •                             |
| <ul> <li>₩ Hierarchy<br/>Create → QrAII</li> <li>Directional light</li> <li>► EyespotGirl</li> <li>► LittleVillage2<br/>Main Camera</li> <li>WaterPlane</li> </ul>                                                                                                    | -= #Scene<br>Textured | Came<br>CCS C                     | 2D * 1 Effects - Cizmos      | Inspector     WaterPlane     Tag Untagged ≠     V     V     Transform     Position X -0.005     Rotation X 0     Scale X 2.8                          | Static<br>Layer Default<br>Y -0.6394 Z -4.8<br>Y 0 Z 0<br>Y 1 Z 0.39 | •<br>•<br>•<br>•<br>•<br>•    |
|                                                                                                    |                       |                                   |                              | Plane (Mesh Fi<br>Mesh      Mesh Collider      Is Trigger      Material                                                                               | iter) 🖬                                                              | <b>≎</b> ,<br>⊙<br><b>≎</b> , |
| Project                                                                                                    | Console               |                                   | 4 8                          | Convex                                                                                                    |                                                                      | Ŭ                             |
| <ul> <li>Favorites</li> <li>All Materia</li> <li>All Models</li> <li>All Prefabs</li> <li>All Scripts</li> </ul>                                                                                                    |                       | Assets ► Editor ►<br>Water (Pro 0 |                              | Mesh<br>Cast Shadows<br>Receive Shadows<br>Materials<br>Use Light Probes                                                                              | III Plane                                                            | ⊙<br><b>¢,</b>                |
| Editor  Control  Control  Contro  Control  Control  Control  Control  Control  Contr | otGirl                |                                   |                              | <ul> <li>Water (Script)</li> <li>Script</li> <li>Water Mode</li> <li>Disable Pixel Lights</li> <li>Texture Size</li> <li>Clip Plane Offset</li> </ul> | ₩ater<br>Refractive<br>✓<br>256<br>0.07                              | <b>¢</b>                      |

#### ) 遙入PUN

### ✤ 開啟Asset Store找到PUN並匯入

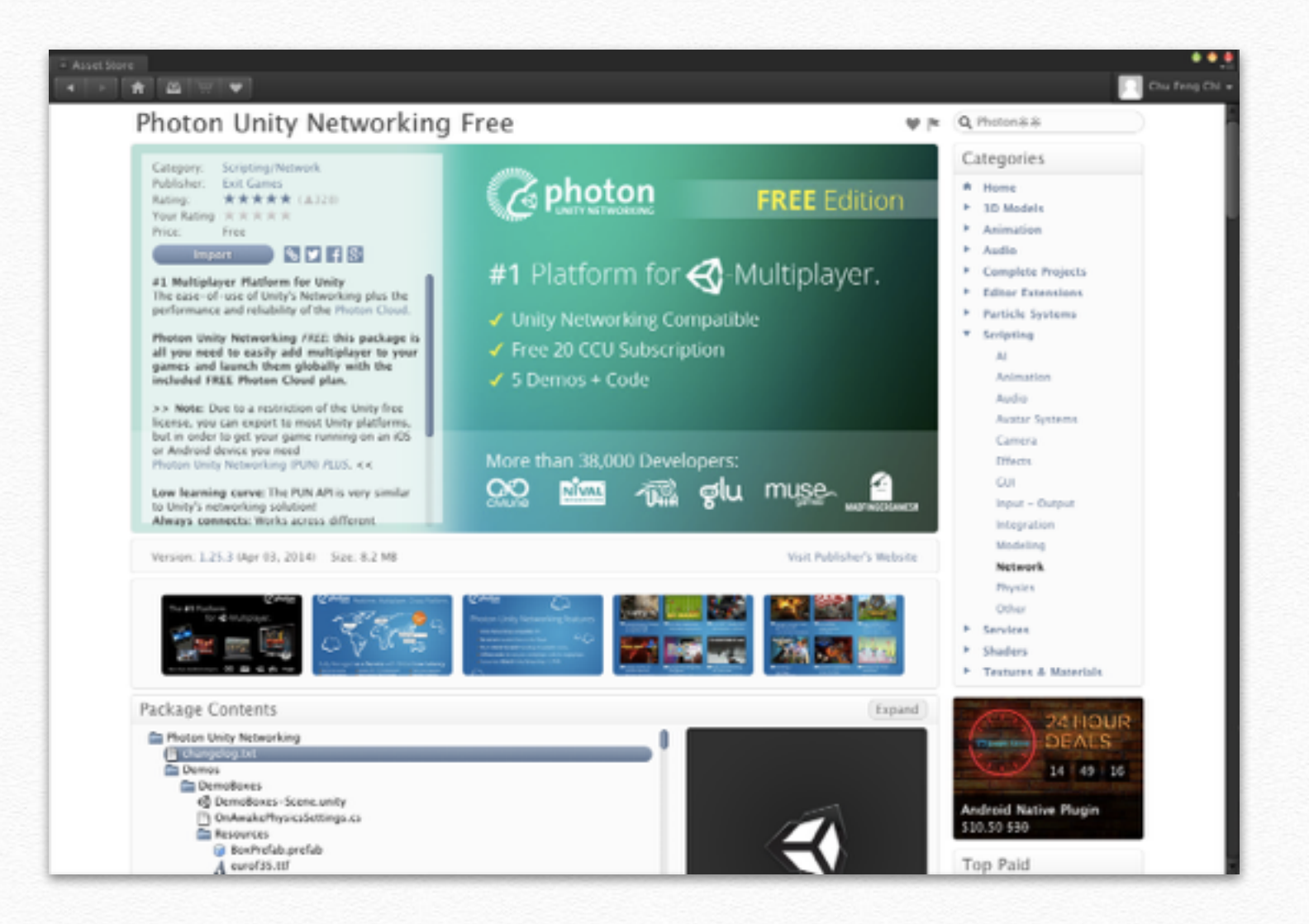

# 啟動設定視窗

#### ✤ 匯入PUN會跳出一個設定視窗

# ◆ 若不小心關掉設定視窗,可執行下面指令重新開啟 Window > Photon Unity Networking > PUN Wizard

| Edit | Assets                                                          | GameObject       | Component        | PUN Guide | Window   | Help            |            |                                                                                                    | • 🔍 🔍 🔍    |
|------|-----------------------------------------------------------------|------------------|------------------|-----------|----------|-----------------|------------|----------------------------------------------------------------------------------------------------|------------|
|      |                                                                 |                  |                  |           | Minimiz  | te              | жM         | andalone                                                                                                    |            |
|      | N Wizard                                                        |                  |                  | • • •     | Zoom     |                 |            |                                                                                                    |            |
|      |                                                                 | -110             |                  |           | Bring A  | II to Front     |            |                                                                                                    |            |
|      |                                                                 | All Mark         | ₩                | ts  +     | Layouts  |                 | •          | QUAL                                                                                                    |            |
|      |                                                                 |                  |                  |           | Photon   | Unity Networkin | g 🕨        | PUN Demo Bu                                                                                                    | uild Setup |
|      |                                                                 |                  |                  |           | Scene    |                 | 91         | PUN Wizard                                                                                                    | ХP         |
|      |                                                                 |                  |                  |           | Game     |                 | 342        |                                                                                                    |            |
|      |                                                                 |                  |                  |           | Inspecto | or              | 363        |                                                                                                    |            |
| Pho  | oton Unity I                                                    | Networking (PUN) | Wizard           |           | Hierarc  | hy              | 364        |                                                                                                    |            |
|      | Build for mobiles impossible. Get PUN+ or Unity Pro for mobile. |                  |                  | Project   | ,        | 85              |            |                                                                                                    |            |
|      |                                                                 |                  |                  |           | Animati  | on              | 26         | 1                                                                                                    |            |
| Set  | tings                                                           |                  |                  |           | Profiler |                 | 87         | 2000000                                                                                                    |            |
| Set  | Settings File                                                   |                  |                  |           | Asset St | tore            | 89         |                                                                                                    |            |
|      |                                                                 |                  |                  |           | Version  | Control         | 80         | yer and a second second |            |
|      |                                                                 |                  |                  |           | Animate  | or              |            | See See See See See See See See See See                                                                                                    |            |
| Con  | nverter                                                         |                  | Start            |           | Sprite E | ditor           |            |                                                                                                    |            |
|      |                                                                 |                  |                  |           | Sprite P | acker (Develope | r Preview) |                                                                                                    |            |
| Do   | Documentation                                                   | n                | Open PDF         |           | Lightm:  | noping          |            |                                                                                                    |            |
|      |                                                                 |                  | Open DevNet      | _         | Occlusio | on Culling      |            |                                                                                                    |            |
|      |                                                                 | Ор               | in Cloud Dashboa |           | Navigat  | ion             |            |                                                                                                    |            |
|      |                                                                 |                  | Open Forum       |           |          |                 |            |                                                                                                    |            |
|      |                                                                 |                  |                  |           | Console  |                 | 0 #C       |                                                                                                    |            |

# 輸入Appld

- ◆ 在PUN Wizard視窗裡 輸入AppID後按下Save 儲存,若尚無AppID請 先註冊,在視窗裡輸入 Mail後收取郵件密碼即 可完成註冊
- ✤ AppID取得請參考前份 簡報

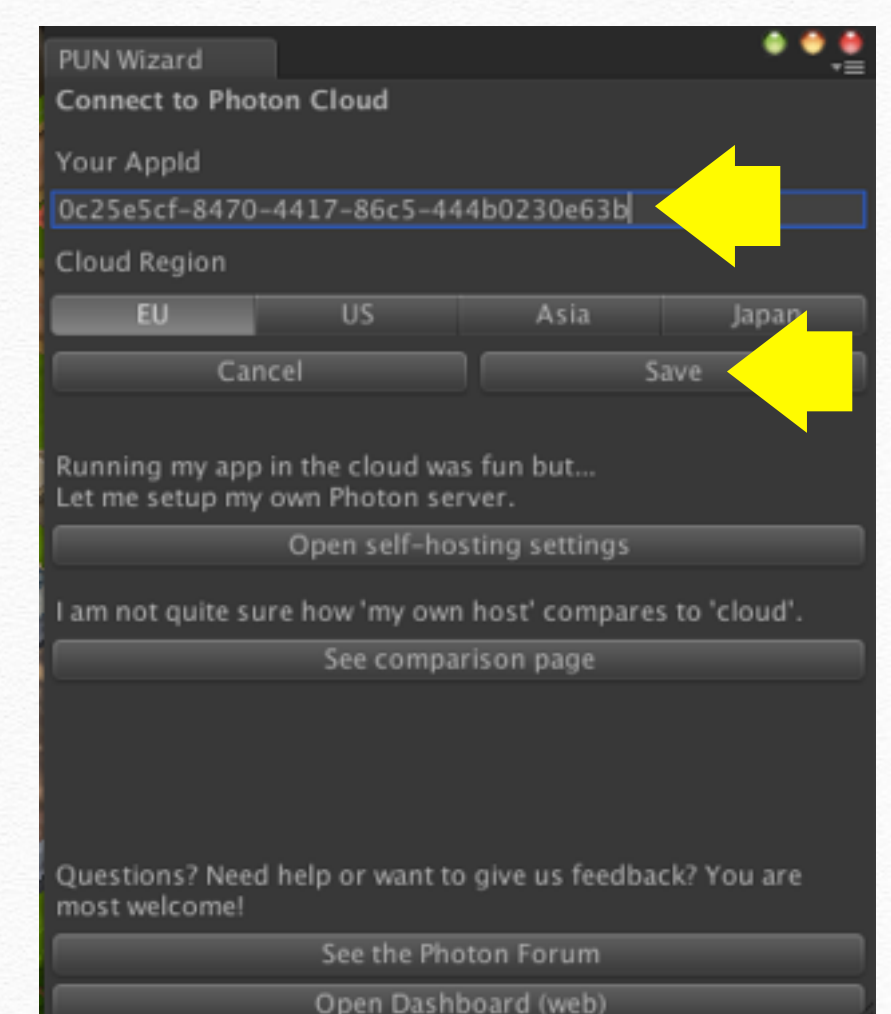

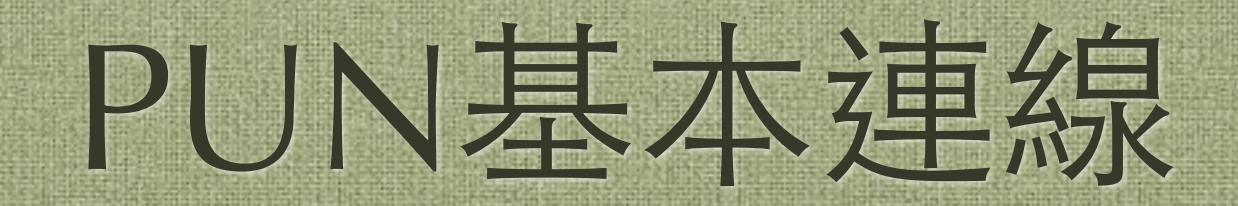

### 使用現成腳本快速建立連線

◆ 找到UtilityScripts/ConnectAndJoinRandom.cs

◆建立一個Empty物件,這裡將之取名為PhotonObj

✤將ConnectAndJoinRandom拉到PhotonObj上即完成

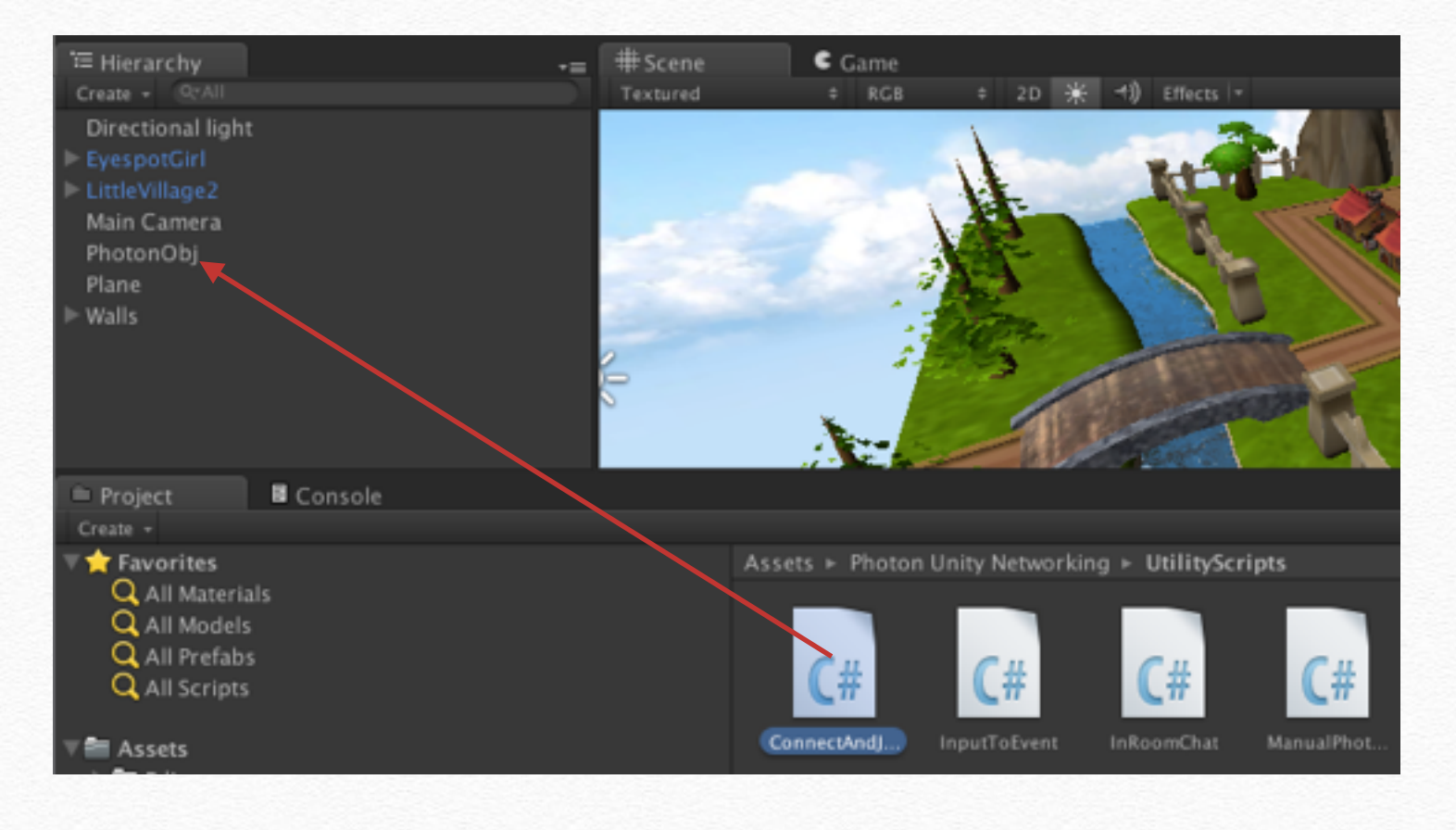

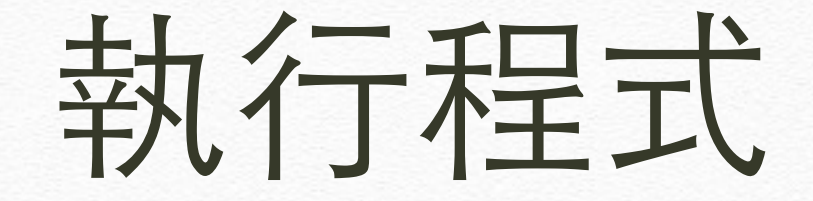

### ◆ 直接執行後, 連線結果將顯示於主控台

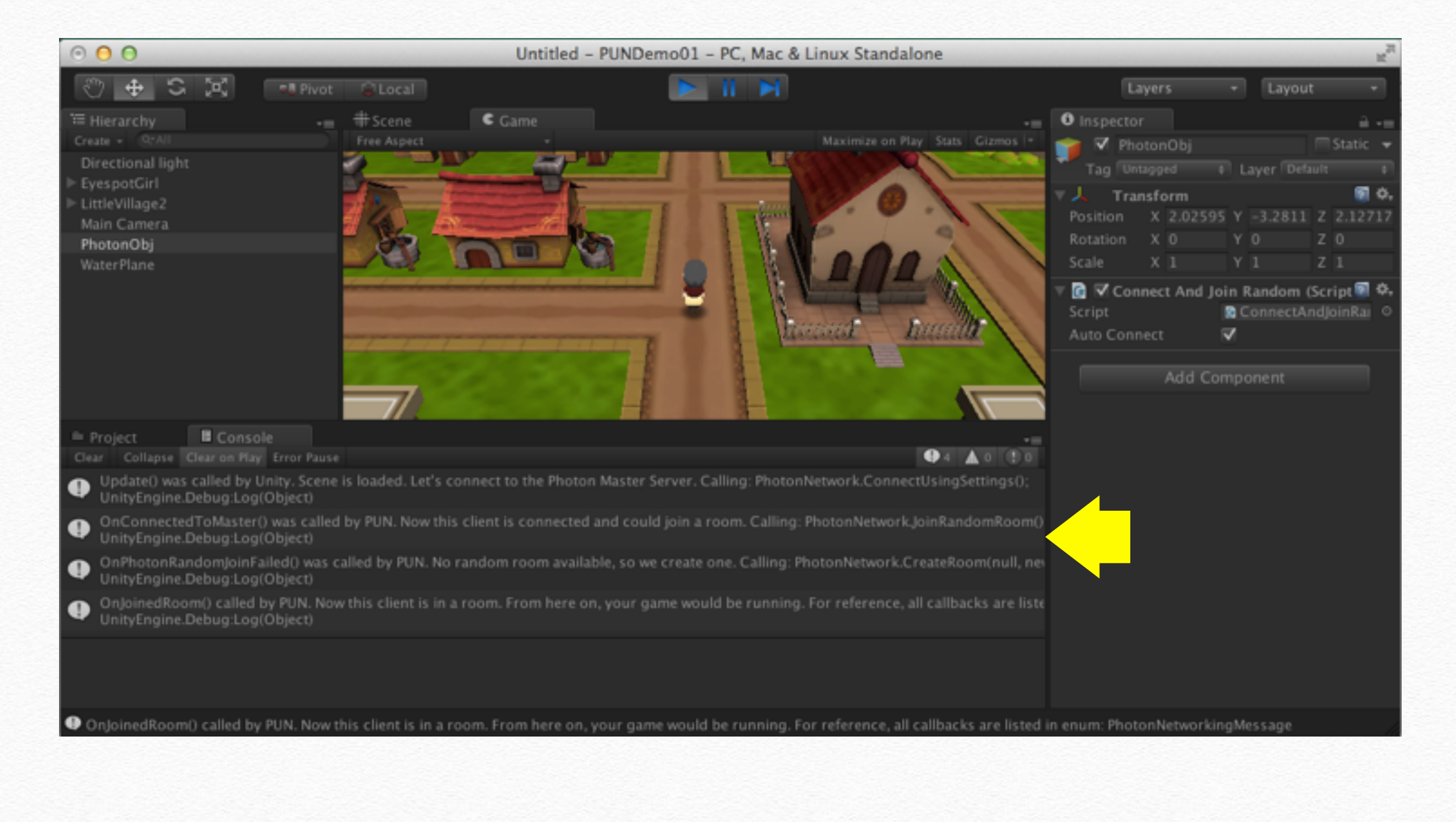

# 在遊戲中顯示連線資訊

### ◆建立一個腳本,取名為PhotonGUI.cs

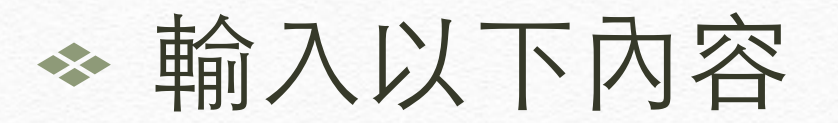

```
using UnityEngine;
using System.Collections;
```

```
[RequireComponent(typeof(PhotonView))]
public class PhotonGUI : MonoBehaviour {
```

```
public void OnGUI()
```

}

}

GUILayout.Label(PhotonNetwork.connectionStateDetailed.ToString());

# 無所不在的PhotonView

- ◆ 這是類似Unity的NetworkView,為主要的傳輸元件,只要是需要收發訊號的GameObject都要加入PhotonView
- ◆ 此腳本為於PhotonNetwork/PhotonView
- ◆ 若PhotonView為必要項可在腳本前加入
   [RequireComponent(typeof(PhotonView))]

# 將PhotonGUI放到場景

✤ 把PhotonGUI拉到PhotonObj上,可以看到 PhotonView被自動附加上去

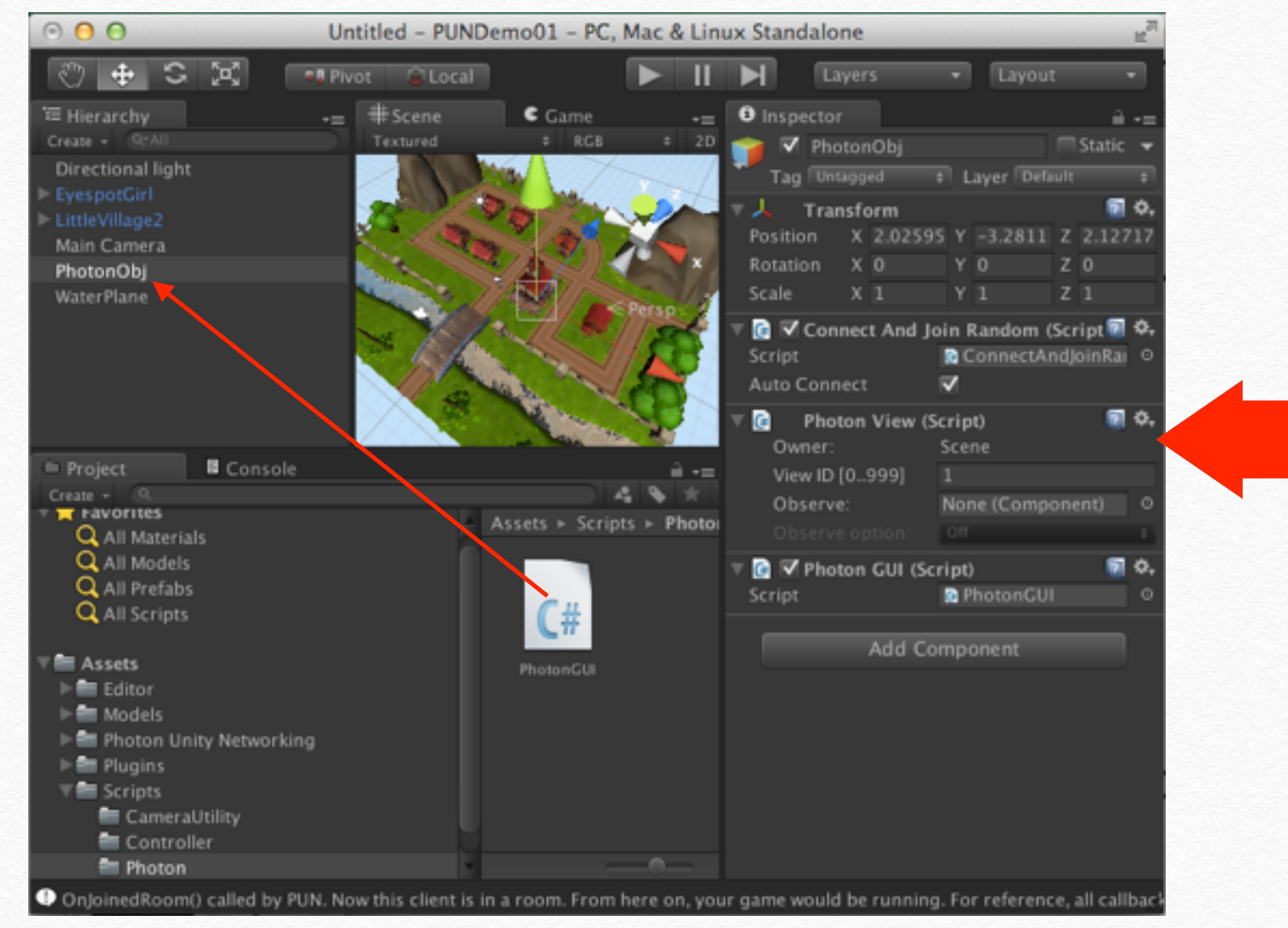

重新執行

# ◆ 重新執行後左上角可以看到GUI畫出的連線狀態了

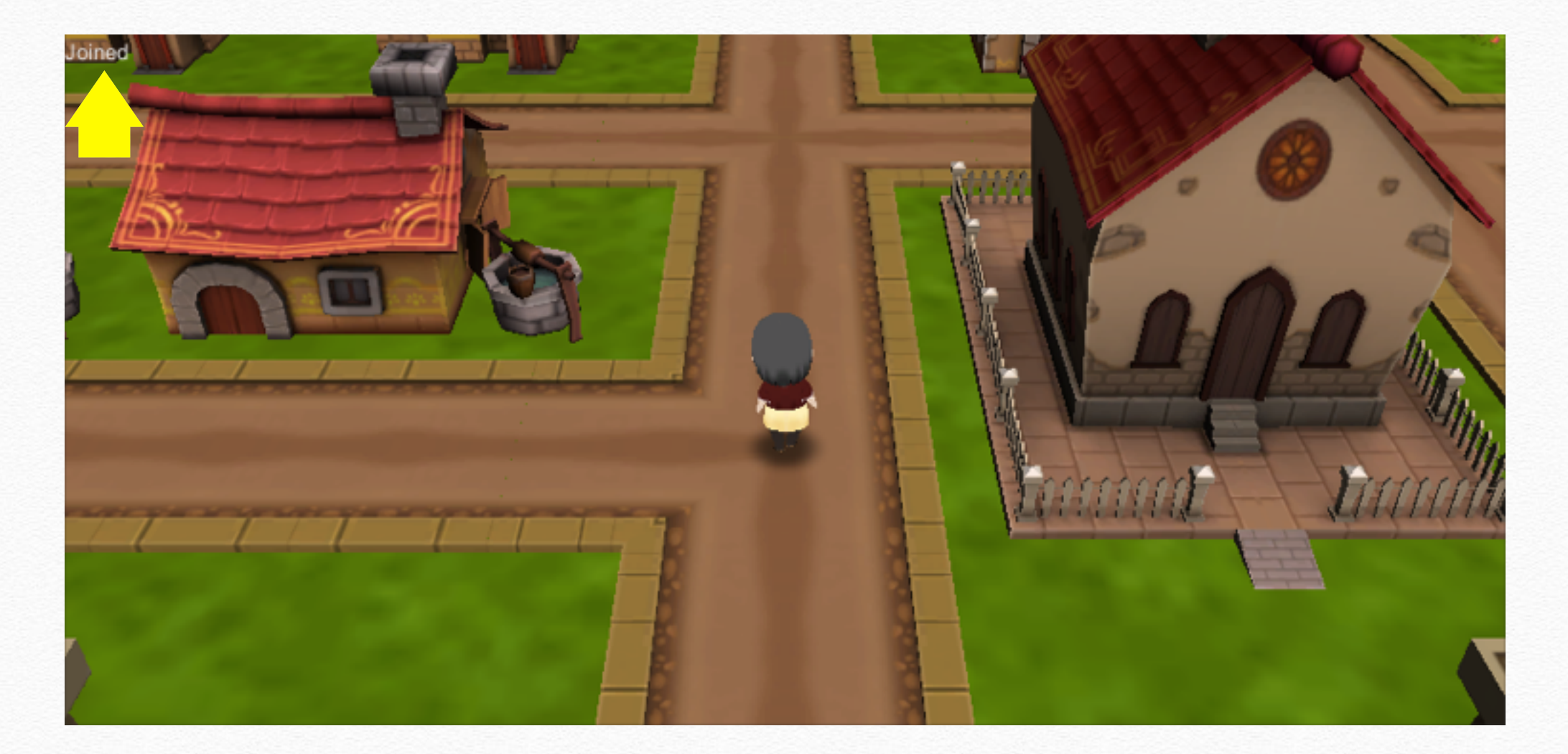

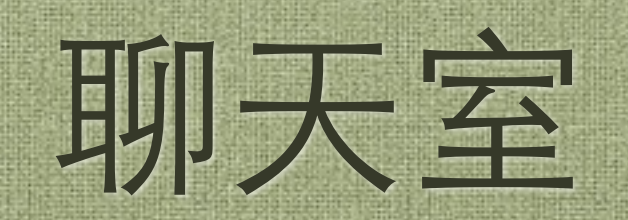

# 加入聊天室

- ◆ 找到 UtilityScripts/InRoomChat.cs , 拉到PhotonObj上
- ✤ 將Align Bottom打勾以對齊下方

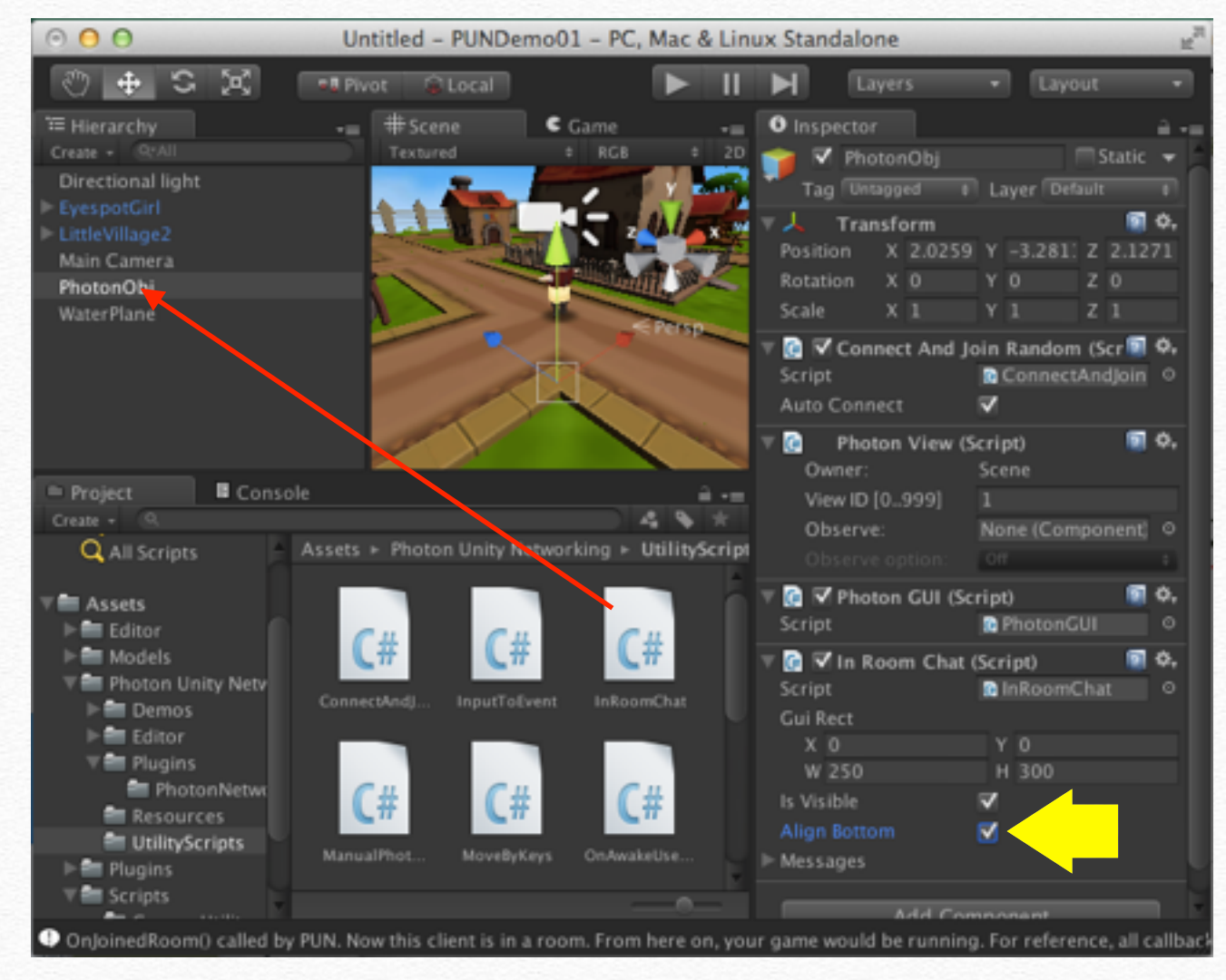

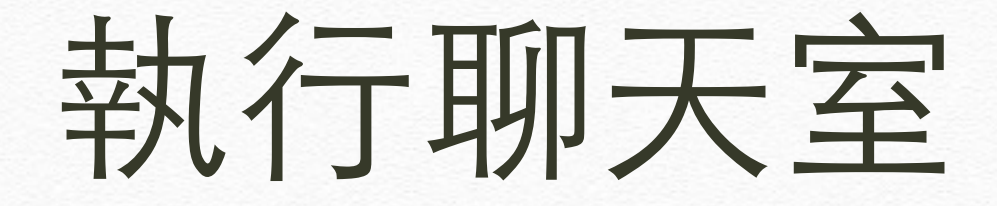

### ◆執行後即可聊天,亦支援多國語言

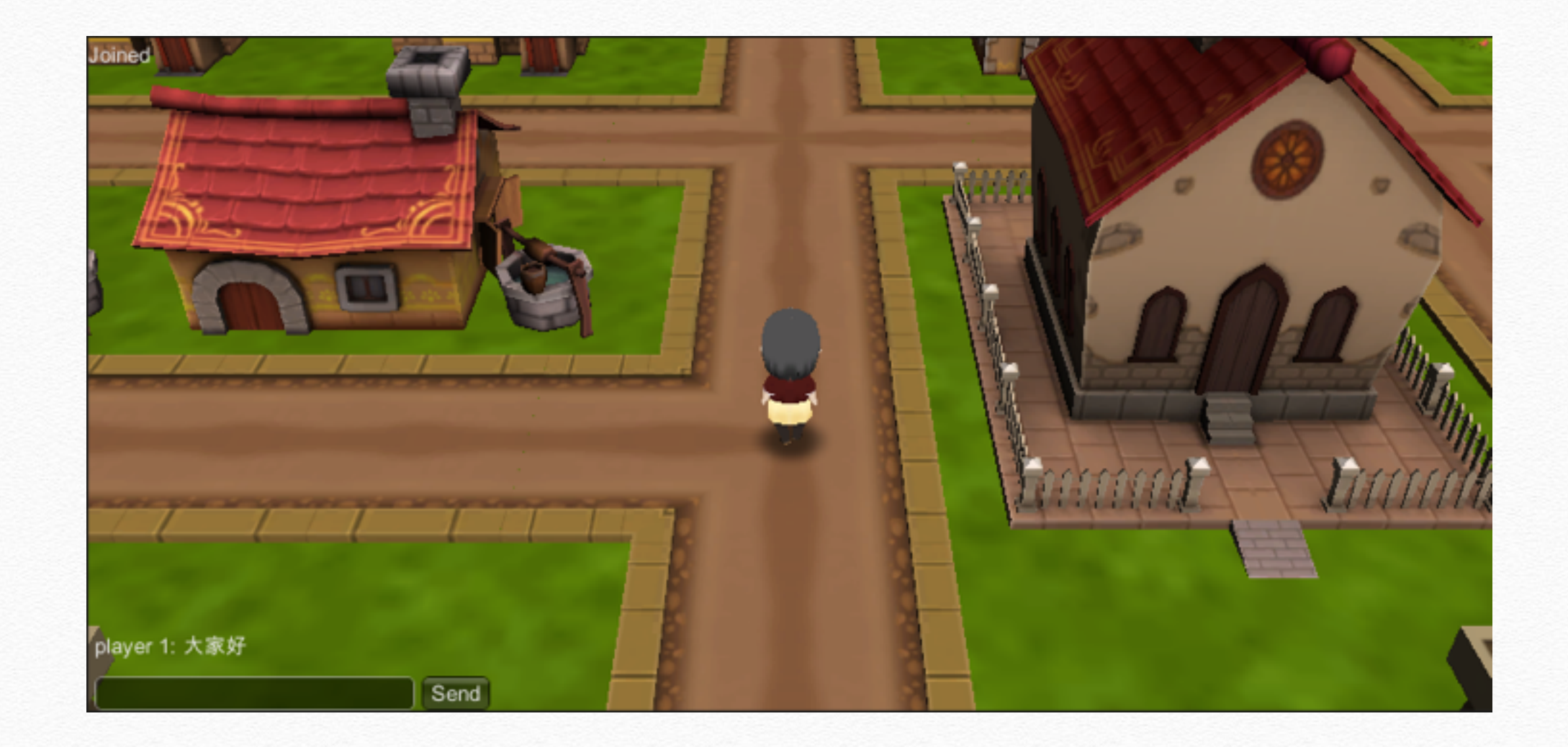

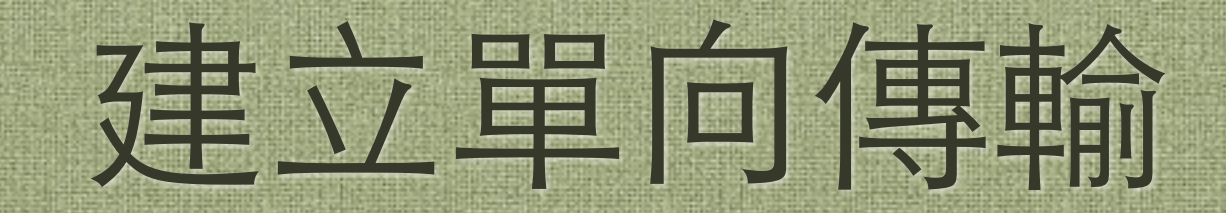

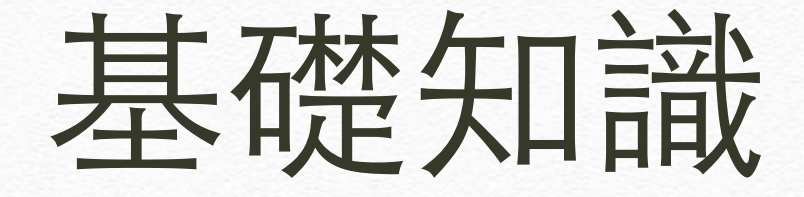

✤ 在P2P遊戲中通常有其中一個客端遊戲做 為邏輯的Game Server用

- ◆ 通常是最早連線進去或是建立房間的客 端當作Game Logic Server用
- ✤ Photon Cloud非完全P2P,因此遊戲邏輯 端稱之為Master而不叫Game Server

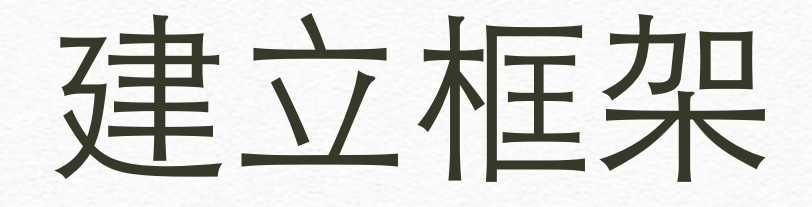

### ✤ 建立新腳本PhotonMover並加入以下內容

### 利用RPC(遠端程序呼叫)傳值

建立變數

### ◆ 建立變數以存放移動後的角度及位置

private Vector3 targetPos;
private Vector3 targetRot;

```
void Start() {
    targetPos = this.transform.position;
    targetRot = this.transform.eulerAngles;
}
```

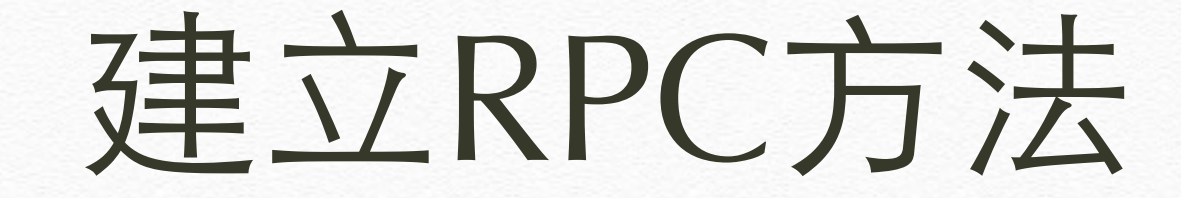

### ✤ 加入一個RPC方法,以用作傳值及接收用

[RPC] void SetStatus(Vector3 newPos, Vector3 newRot)
{
 targetPos = newPos;
 targetRot = newRot;
}

# 加入Master及客端處理

✤ 修改 Update 的內容

# 發送RPC的指令

◆ photonView.RPC ("方法名稱", PhotonTargets, 參數...);

✤ PhotonTargets:指定傳輸的目標,Other 代表傳給不包含自己的其他人

# 建立好可以移動的角色

- ✤ 可利用Unity的內建腳本建立好可以控制 的角色
- ◆ 為角色加上PhotonView腳本,此腳本為 於PhotonNetwork/PhotonView
- ◆ 為角色加入自已寫的PhotonMover

# 登入完成後才能控制

```
◆ 取得角色控制腳本,待登入完成且身為Master才將
腳本的enabled設為true
```

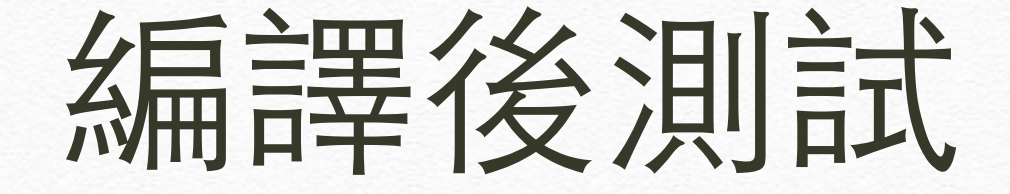

 ◆ 編譯後執行即可看到可以順利傳輸,因為沒 有傳動畫參數因此角色只能移動無法播動畫, 只有先進入的可以控制(因為沒有廣播動畫代 號因此角色不會有動作)

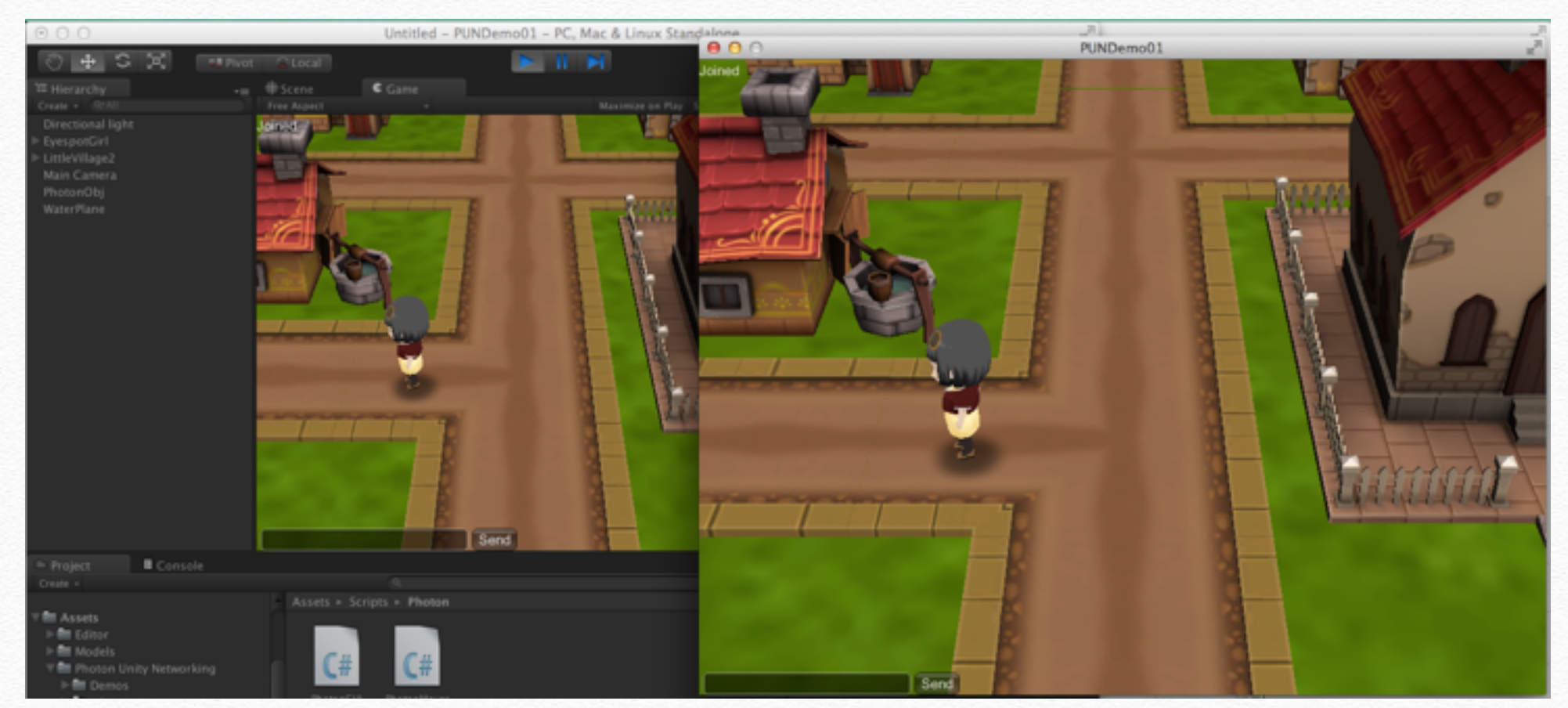

# 利用Serialization傳輸

# 建立新的腳本

◆建立腳本取名為PhotonMoverStream.cs

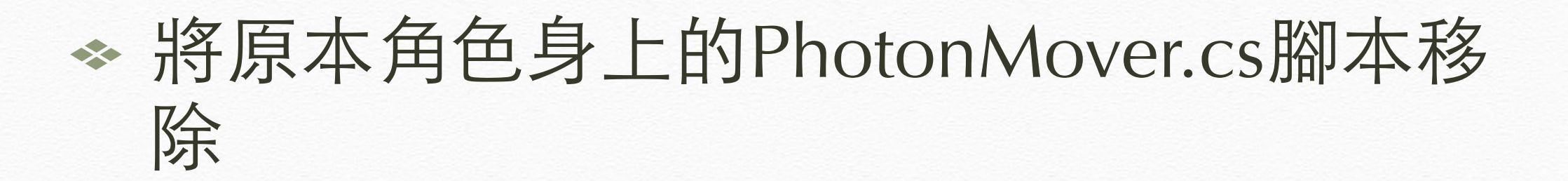

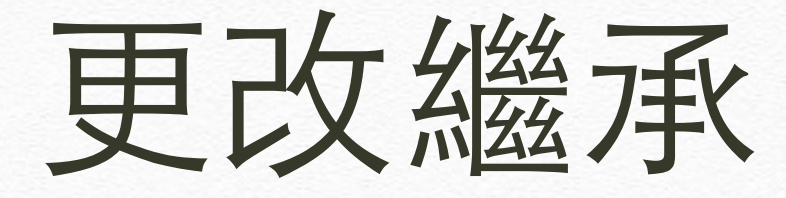

### ◆ 更改繼承為Photon.MonoBehaviour

public class PhotonMoverStream : Photon.MonoBehaviour {

}

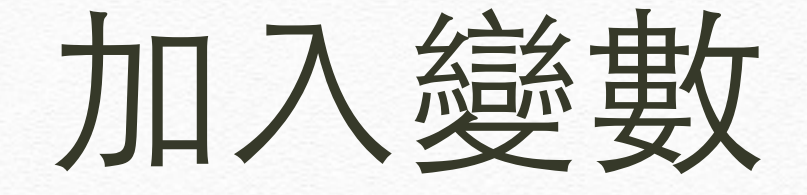

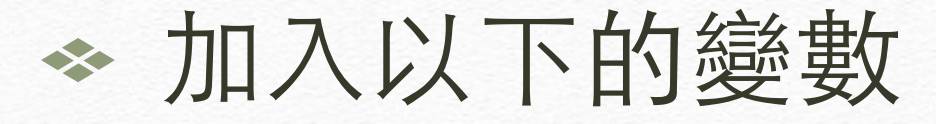

private Vector3 correctPlayerPos = Vector3.zero; // 移動後的位置
private Vector3 correctPlayerRot = Vector3.zero; // 移動後的方向

### 從Awake取得角色控制腳本

### ◆ 取得角色的控制腳本以取得動畫名稱, 作為播放動畫用

// Use this for initialization
void Awake () {
 correctPlayerPos = this.transform.position;
 correctPlayerRot = this.transform.eulerAngles;
 rayController = this.GetComponent<RayHitController> ();
 rayController.enabled = false;
}

# 加入串流傳輸方法

◆ 加入OnPhotonSerializeView方法,利用 SendNext傳輸資料,用ReceiveNext接收 資料,傳輸及接收需對應

```
void OnPhotonSerializeView(PhotonStream stream, PhotonMessageInfo info)
{
    if (stream.isWriting) {
        stream.SendNext(transform.position);
        stream.SendNext(transform.eulerAngles);
        stream.SendNext(sendAniName);
    }
    else {
        correctPlayerPos = (Vector3)stream.ReceiveNext();
        correctPlayerRot = (Vector3)stream.ReceiveNext();
        receiveAniName = (string)stream.ReceiveNext();
    }
}
```

# 加入Update \* 在Update裡移動角色及播放動畫

```
void Update () {
         float moveSpeed = 3;
         if (PhotonNetwork.connectionStateDetailed != PeerState.Joined) {
              return;
         }
         if (PhotonNetwork.isMasterClient) { // 若是Master則處理遊戲邏輯
    if( !rayController.enabled )
                   rayController.enabled = true;
              sendAniName = rayController.CharacterAniName;
else {
    // 若是純客端則處理顯示
    this.transform.position = Vector3.Lerp (transform.position,
    correctPlayerPos, Time.deltaTime * moveSpeed);
    this.transform.eulerAngles = correctPlayerRot;
                 ( receiveAniName.Length > 0 )
                  this.animation.Play (receiveAniName);
         }
     }
```

# 將腳本加到角色身上

- ✤將PhotonMoverStream拉到角色上
- ◆ 到Inspector將PhotonMoverStream拉到 PhotonView的Observe
- ◆ 將Observe option改成Reliable Delta Compressed

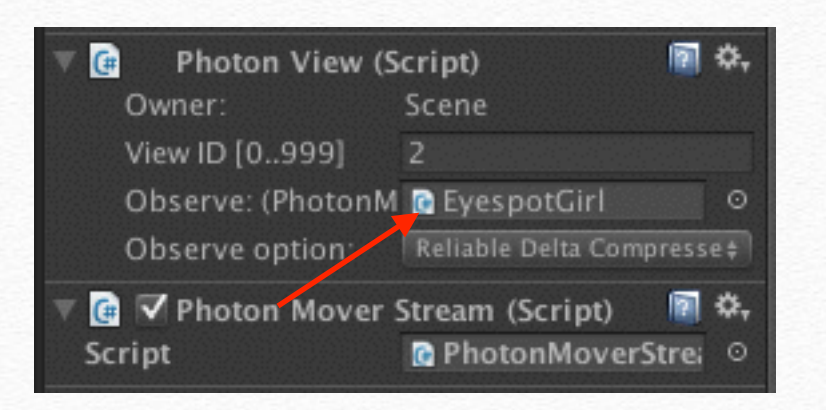

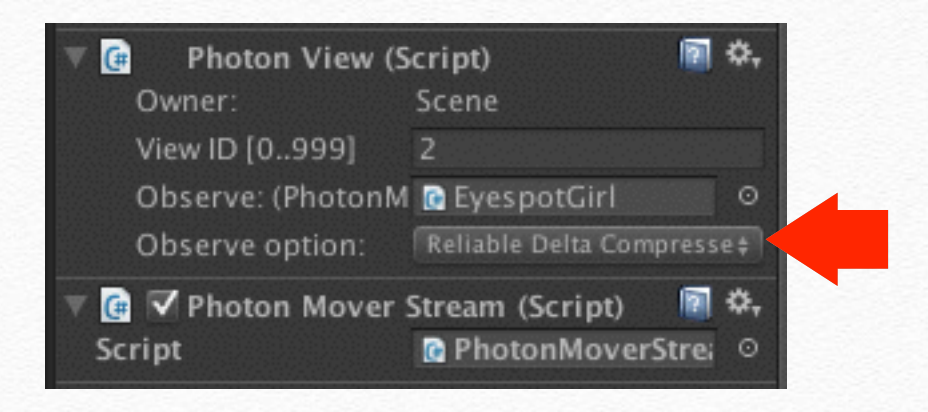

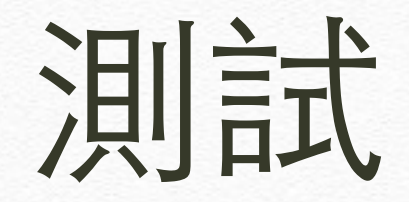

◆ 編譯後執行

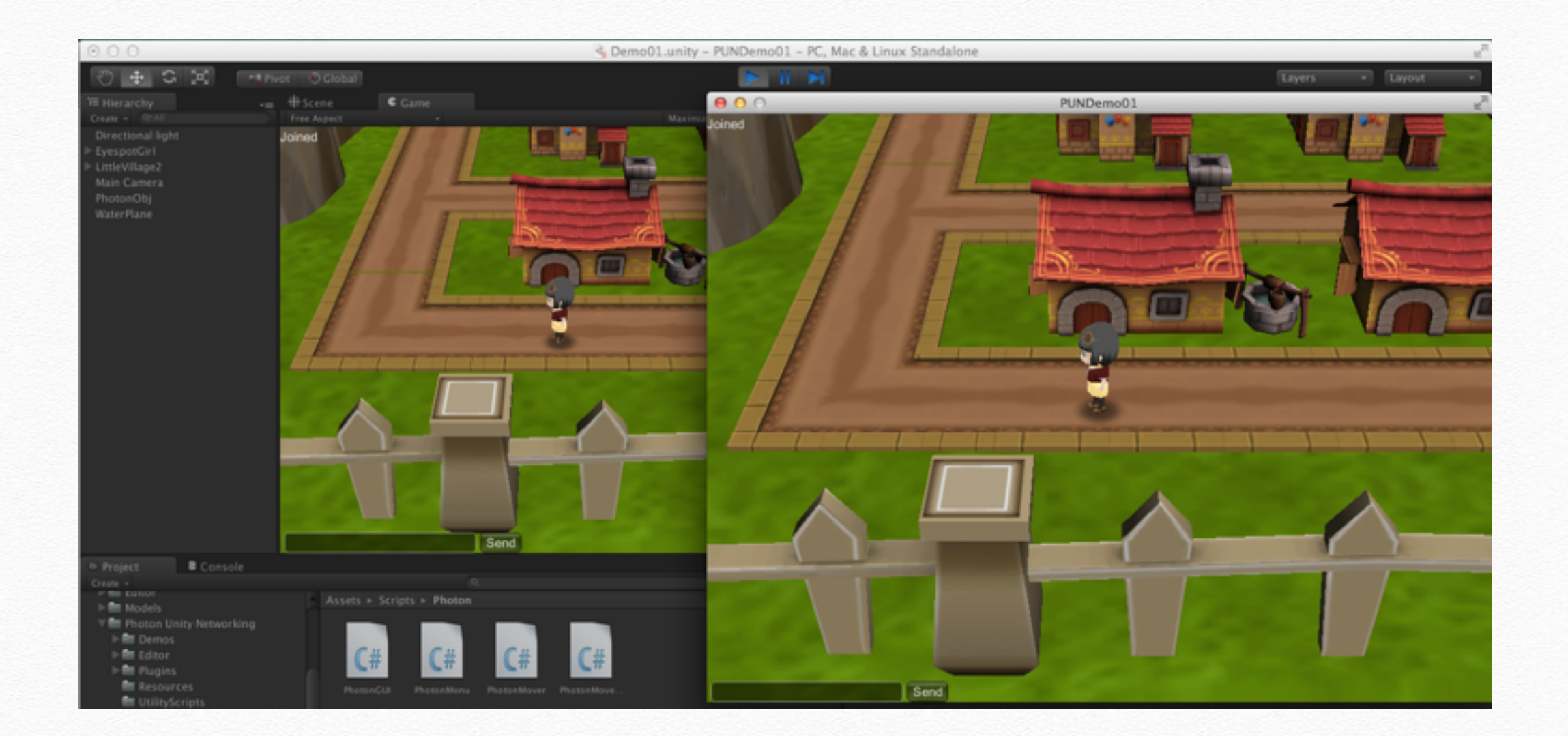

# **RPC vs Serialization**

# RPC和Serialization的比較

✤ RPC的運作方式為呼叫遠端的程式

✤ Stream的作用則為 主->客 的廣播方式

✤ Stream效能較高但彈性較小,適合廣播 角色移動資訊之類

✤ RPC必須自行發送,Stream的傳輸為全自動,因此遊戲邏輯會使用RPC傳輸

# End